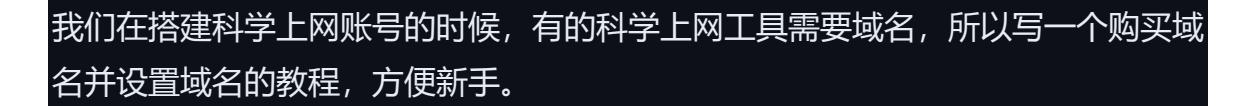

域名服务商推荐 <u>https://www.namecheap.com</u> 网上也有免费域名服务商,但免 费的可能不稳定,所以为了稳定还是推荐付费的,1 年 1 美元左右。免费的域名服 务商推荐 <u>https://www.freenom.com/zh/index.html?lang=zh</u> 关于 freenom 注 册方法,网上搜一下"freenom 注册教程"即可。

以下是 namecheap 注册、购买及域名设置教程:

| SUPPORT + SIGN IN + SIGN UP                                            | <b>Q</b> USD - 🛱 |
|------------------------------------------------------------------------|------------------|
| namecheap Domains Hosting WordPress Email Apps Security Transfer to Us | How To Account   |
| Keep your data safe online for only \$10/yr →                          |                  |
| Bring your ideas to life                                               |                  |
| Register Transfer                                                      |                  |
| Şearch domain names to start Beast mode                                | <u>ຳ</u>         |
| <u>.COM</u> only \$8.88 .NET only \$10.78                              | e                |
|                                                                        |                  |
| 打开 namecheap 官网后,点击左上角的"SIGN UP"注册按钮。                                  |                  |

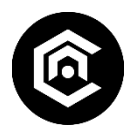

| Jsername       Username       用户名         Ill new passwords must contain at least 8 characters.       We also suggest having at least one capital and one lower-case letter (Aa-Zz), one pecial symbol (#, 6, % etc.) and one number (0-9) in your password for the best trength.         Password       Password                                                                                                    | vew to Namecheap? Qu                                                                       | uickly signup for an account                                                                 | now.                                      |                                |
|----------------------------------------------------------------------------------------------------|--------------------------------------------------------------------------------------------|----------------------------------------------------------------------------------------------|-------------------------------------------|--------------------------------|
| All new passwords must contain at least 8 characters.<br>We also suggest having at least one capital and one lower-case letter (Aa-Zz), one<br>pacsword Password Passwor | Jsername                                                                                   | Username                                                                                     |                                           | 用户名                            |
| Password       必 密码         Confirm Password       Password       0       确认密码         First Name       姓       女         First Name       Last Name       女         Last Name       Last Name       名         Email Address       Email Address       m箱地址         Imail Address       Email Address       m箱地址         Imail Address       Email Address       m箱地址         Imail Address       Email Address       mathematication         By creating an account, you agree with our Terms of Service.       Create Account and Continue         m界面,填上注册信息后, 点击红色创建按钮       知道 2010                                                                                                    | All new passwords must<br>We also suggest having<br>special symbol (#, &, % e<br>strength. | contain at least 8 character<br>at least one capital and one<br>atc), and one number (0-9) i | s.<br>lower-case lette<br>n your password | r (Aa-Zz), one<br>for the best |
| Confirm Password Password     First Name 姓   First Name 姓   Last Name 名   Last Name 名   Email Address Email Address   The sign me up for Namecheap's newsletter & Marketing Communication   By creating an account, you agree with our Terms of Service.   Create Account and Continue Charter Actional actional actionact                                                                                                    | Password                                                                                   | Password                                                                                     | 4/2                                       | 密码                             |
| First Name 姓   Last Name 名   Last Name 名   Email Address Email Address   Imail Address Imail Address   Yes, sign me up for Namecheap's newsletter & Marketing Communication   By creating an account, you agree with our Terms of Service.   Image Address                                                                                                    | Confirm Password                                                                           | Password                                                                                     | 1/2                                       | 确认密码                           |
| Last Name 名   Email Address Email Address   Imail Address Imail Address   Imail Address Imail Address <t< td=""><td>First Name</td><td>First Name</td><td></td><td>姓</td></t<>                                                                                                    | First Name                                                                                 | First Name                                                                                   |                                           | 姓                              |
| Email Address   Imail Address   Imail Address   Imail Address   Imail Address   Imail Address   Imail Address   Imail Address     Imail Address                                                                                                    | Last Name                                                                                  | Last Name                                                                                    |                                           | 名                              |
| <ul> <li>Yes, sign me up for Namecheap's newsletter &amp; Marketing Communication</li> <li>By creating an account, you agree with our Terms of Service.</li> <li>Create Account and Continue</li> <li>研界面,填上注册信息后,点击红色创建按钮。</li> </ul>                                                                                                    | Email Address                                                                              | Email Address                                                                                |                                           | 邮箱地址                           |
| 研界面,填上注册信息后,点击红色创建按钮。                                                                                                    | Yes, sign me up for N<br>By creating an account.                                           | Namecheap's newsletter & N<br>you agree with our Terms o<br>Create Account and Co            | Marketing Comm<br>f Service.<br>ntinue    | nunication                     |
|                                                                                                    | 册界面,填上注册                                                                                   | 信息后,点击红色创建                                                                                   | 建按钮。                                      |                                |
|                                                                                                    |                                                                                            |                                                                                              |                                           |                                |

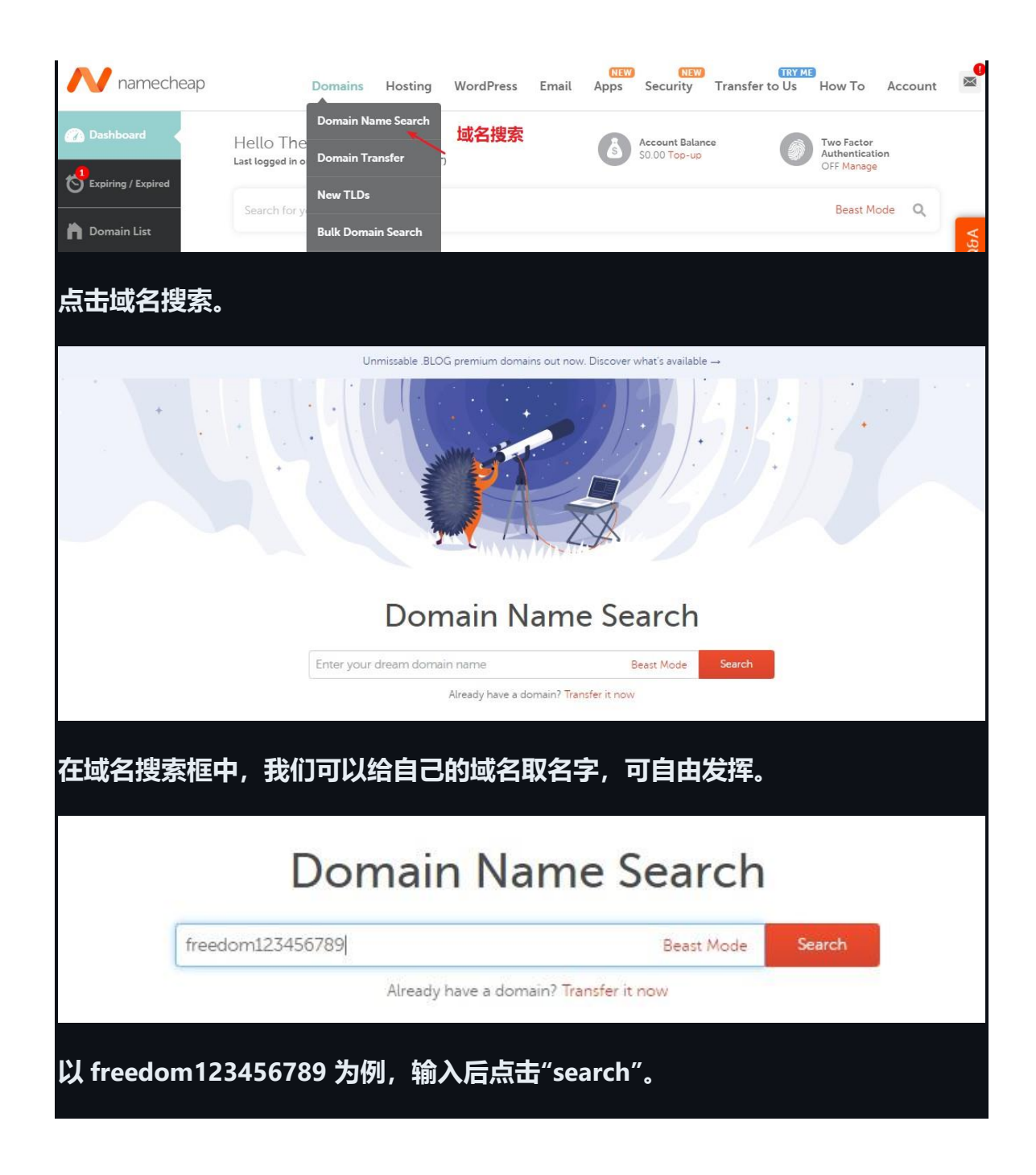

|                                                                                                    |                                                                                                    | Beast Mode                                                                                                    |
|----------------------------------------------------------------------------------------------------|----------------------------------------------------------------------------------------------------|----------------------------------------------------------------------------------------------------|
| ✓ freedom123456789.com                                                                                                    | \$8.88/y                                                                                                    | r 🖓 Add to ca                                                                                                    |
| Suggested Results Hide                                                                                                    |                                                                                                    |                                                                                                    |
| ()) freedom123456789.com                                                                                                    | \$8.88/y                                                                                                    | r 🖓 Add to ca                                                                                                    |
| freedom123456789.net SPECIAL                                                                                                 | \$10.78/y<br>Retail \$12.98/y                                                                                                    | nr ↓ Add to ca                                                                                                    |
| 🎶 freedom123456789.dev 🕠                                                                                                    | \$14.98/y                                                                                                    | r 🛛 🕂 Add to ca                                                                                                    |
| Freedom123456789.ai (BEST MARKET PRICE) ()                                                                                   | \$58.88/y<br>Retail \$68.88/y                                                                                                    | /r<br>/r 🏹 Add to ca                                                                                                    |
| freedom123456789.org (SPECIAL)                                                                                               | <b>\$9.18/</b><br>Retail \$12.98/                                                                                                    | Add to ca                                                                                                    |
| Results xyz后缀名最便                                                                                                    | 宜                                                                                                    | Explore More                                                                                                    |
| freedom123456789.xyz ONLY \$7.99 2 YEARS                                                                                     | \$1.00/y<br>Retail \$10.88/y                                                                                                    | /r<br>/r ( \± Add to ca                                                                                                    |
| freedom123456789.me (SPECIAL)                                                                                                | \$5.88/y<br>Petail \$18.00/                                                                                                    | /r 🗠 Add to ca                                                                                                    |
|                                                                                                    | Tretait \$10.550                                                                                                    |                                                                                                    |
| freedom123456789.io (SPECIAL)                                                                                                | \$28.88/y<br>Retail \$32.88/y                                                                                                    | //<br>// 서d to ca                                                                                                    |
| freedom123456789.io SPECIAL<br>索结果中,我们选择后缀名是 xyz 的域行<br>己喜欢的。<br>ults<br>edom123456789.xyz ONLY \$7.99 2 YEARS               | \$28.88/y         Retail \$32.88/y         81, xyz 域名最便宜, \$         \$1, xyz 域名最便宜, \$         \$1, xyz 域名最便宜, \$         \$1, xyz 域名最便宜, \$         \$1, xyz 域名最便宜, \$         \$1, xyz 域名最便1, \$ | # Add to ca<br>当然你也可<br>→ この<br>の<br>が<br>ない<br>は<br>Add to ca<br>当然你也可<br>→ この<br>の<br>の<br>の<br>の<br>の<br>の<br>の<br>の<br>の<br>の<br>の<br>の<br>の<br>の<br>の<br>の<br>の<br>の |
| freedom123456789.io SPECIAL<br>索结果中,我们选择后缀名是 xyz 的域<br>己喜欢的。<br>aults<br>edom123456789.xyz ONLY \$799 2 YEARS<br>或名后,添加到购物车。 | S28.88/y<br>Retail S32.88/<br>名, xyz 域名最便宜,<br>S1.00<br>Retail \$10.88<br>yr<br>Retail \$10.88/yr                                                                                                   | // 注 Add to ca<br>当然你也可<br>当然你也可                                                                                                    |

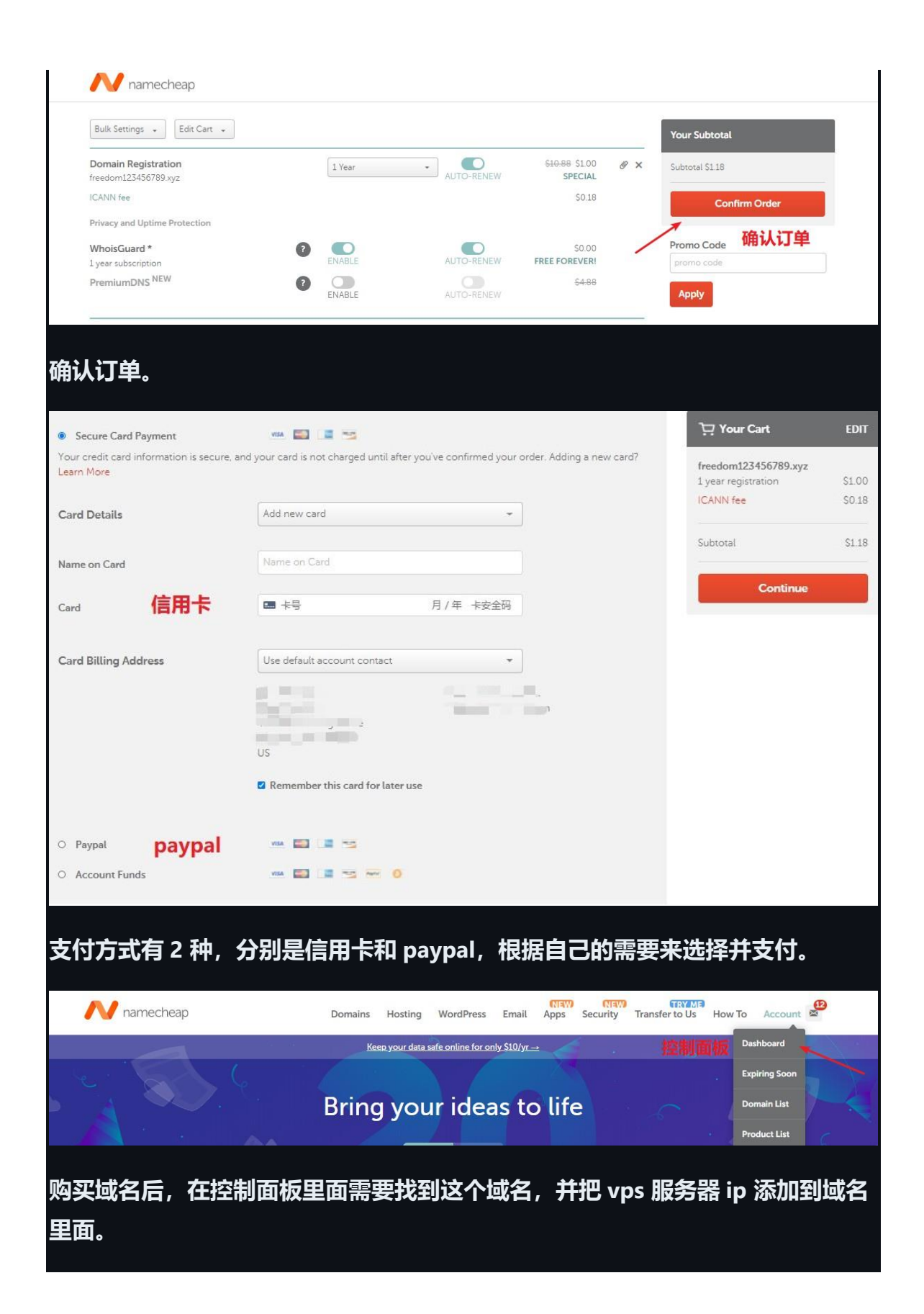

| Dashboard                                                                                                    | Search for your next domai                            | 'n                                               |                  |                  |                          | Beast M | ode <b>Q</b>         |
|----------------------------------------------------------------------------------------------------|-------------------------------------------------------|--------------------------------------------------|------------------|------------------|--------------------------|---------|----------------------|
| Expiring / Expired                                                                                              | omain List 💩 REFRESI                                  | н                                                |                  |                  |                          | ø       | Domains 👻            |
| Domain List                                                                                                    | Actions                                               | • Search                                         | Q                |                  |                          | i≡ 25 • | 1 of 2               |
| Product List                                                                                                    | Domains                                               |                                                  | Status           | Auto             | o-Renew Expira           | ition   |                      |
| Apps                                                                                                    | free                                                  |                                                  | 🗸 ACTIVE         | 3                |                          | 2021    | <b>政名管</b><br>MANAGE |
| 击域名管理。                                                                                                    |                                                       |                                                  |                  |                  |                          |         |                      |
| ashboard                                                                                                    | Domains → Details                                     |                                                  |                  |                  |                          |         |                      |
| piring / Expired                                                                                                | free.                                                 | Z                                                |                  |                  | /                        |         |                      |
| omain List                                                                                                    |                                                       | 0                                                | ŵ                | ₽                | -                        | 忝加ip设置  |                      |
| roduct List                                                                                                    |                                                       | Domain                                           | Products Sha     | aring & Transfer | Advanced DNS             |         |                      |
| ops                                                                                                    | STATUS & VALIDITY                                     | ? ACTIVE                                         | Apr 23, 2020 - / | Apr 23, 2021     | AUTO-REP                 | AD      | D YEARS              |
|                                                                                                    | WhoisGuard"                                           |                                                  | Apr 23, 2020 - / | Apr 23, 2021     |                          | AL      | D YEARS              |
| <b>H</b> Advance                                                                                                | a DNS 来游                                              | k∭ ib°                                           | (Ph.)            |                  | 2                        |         |                      |
|                                                                                                    | Domain                                                | Products                                         | Sharing & Tra    | nsfer Adv        | anced DNS                |         |                      |
| TEMPLATES                                                                                                    | Domain<br>? Choose DNS                                | Products                                         | Sharing & Tra    | nsfer Adv        | anced DNS                |         |                      |
| STEMPLATES                                                                                                    | Domain<br>Choose DNS<br>2                             | Products<br>S Template                           | Sharing & Tra    | nsfer Adv        | anced DNS                |         |                      |
| TEMPLATES                                                                                                    | Domain<br>Choose DNS<br>Choose DNS<br>Search          | Products<br>S Template                           | Sharing & Tra    | nsfer Adv        | anced DNS                |         |                      |
| TEMPLATES<br>TRECORDS<br>Actions  Filter<br>Type                                                                | Domain<br>Choose DNS<br>Choose DNS<br>Search<br>Host  | Products S Template                              | Sharing & Tra    | nsfer Adv        | anced DNS                |         |                      |
| TEMPLATES<br>TRECORDS<br>Actions  Filters<br>Type<br>CNAME Record                                               | Domain<br>Choose DN:<br>S  Search<br>Host<br>www      | Products<br>5 Template<br>Value<br>parkingpage   | e.namecheap.com. | nsfer Adv        | anced DNS<br>πL<br>30 m  | in      | Î                    |
| TEMPLATES TRECORDS Actions Filters Type CNAME Record URL Redirect Record                                        | Domain<br>Choose DN:<br>S<br>Search<br>Host<br>@<br>@ | Products S Template Value parkingpage http://www | e.namecheap.com. | Unmasked         | anced DNS<br>πL<br>30 m  | in      | *                    |
| TEMPLATES<br>TRECORDS<br>Actions  Filters<br>Type<br>CNAME Record<br>URL Redirect Record<br>URL Redirect Record | Domain Choose DN: Choose DN: Search Host @            | Products S Template Value parkingpage http://www | e.namecheap.com. | Unmasked         | anced DNS<br>TTL<br>30 m |         | 1                    |

| -                                                                                                  |                                                                             |                                                                                        |                                                   |                                    |                     |
|----------------------------------------------------------------------------------------------------|-----------------------------------------------------------------------------|----------------------------------------------------------------------------------------|---------------------------------------------------|------------------------------------|---------------------|
| A Record                                                                                           | Host                                                                        | IP Address                                                                             |                                                   | Automatic 👻 🔨                      | ×                   |
| A + Dyname DNS<br>Record                                                                           | 。<br>SAVE ALL CHANGES                                                       | 1                                                                                      |                                                   |                                    |                     |
| AAAA Record                                                                                        |                                                                             |                                                                                        |                                                   |                                    |                     |
| ALIAS Record                                                                                       |                                                                             |                                                                                        |                                                   |                                    |                     |
| 选择"A Record                                                                                        | I"添加 A 记录。<br>                                                              | 192168.1.1                                                                             |                                                   | L min 💌                            | √_×                 |
| ADD NEW RECORD                                                                                     | 二级域名<br>ID SAVE ALL CHANGES                                                 | 你的服务器ip                                                                                | 选                                                 | 择最短的时间                             | 确认<br>]             |
| 在 HOST 这里共<br>行,一般是字母<br>后点击"勾"进行<br>注意:第一次财                                                       | 真上二级域名名<br>母、数字,IP 用<br>亍确认。<br>勾买域名后,域                                     | 3字,可自由发挥<br>『里填上 vps 服务<br>《名生效等的时间                                                    | , 比如 t1, www<br>器 ip, 时间选择i<br>比较长, 一般是 4         | / 等等之类 <br>最短的 1 分<br> <br>  个小时以. | 的都<br>/钟, 最<br>上, 所 |
| 以请耐心等待。<br>效就会非常快,                                                                                 | 但是,一旦 <b>域</b><br>一般几分钟就                                                    | 【名解析生效后,<br>〕                                                                          | 下次再添加二级坷<br>·域名理论上可以角                             | 铭 ip 的时<br>解析无数个                   | 候,生<br>二级域          |
| 名,所以如果二                                                                                            | 二级域名被"污线                                                                    | 染",即域名被墙                                                                               | ,那么重新添加一                                          | -个二级域谷                             | 名即可。                |
| 🚾 管理员: 命令提示                                                                                        | 符                                                                           |                                                                                        |                                                   |                                    |                     |
| Microsoft Windo<br>(c) 2019 Micros                                                                 | wws [版本 10.0<br>soft Corporati                                              | . 18363. 1082]<br>on。保留所有权利                                                            | 0)                                                |                                    |                     |
| :\Users\Admini                                                                                     | strator>ping                                                                | tl.free .xyz                                                                           |                                                   |                                    |                     |
| 正在 Ping t1.fr<br>来自 192.168.1.<br>来自 192.168.1.<br>来自 192.168.1.<br>来自 192.168.1.<br>来自 192.168.1. | ret xyz [1<br>1 的回复: 字寸<br>1 的回复: 字寸<br>1 的回复: 字寸<br>1 的回复: 字寸<br>1 的回复: 字寸 | 92.168.1.1] 具有<br>5=32 时间=2ms TT<br>5=32 时间=4ms TT<br>5=32 时间=2ms TT<br>5=32 时间=2ms TT | 32 字节的数据:<br>L=63<br>L=63<br>L=63<br>L=63<br>L=63 |                                    |                     |
| 判断域名是否解                                                                                            | <b>轩</b> 千女,我们                                                              | 可以打开电脑的                                                                                | cmd 命令输入框,                                        | , 输入 pin                           | g 二级                |

域名的名字,如果能解析出 ip 就表明生效成功了。